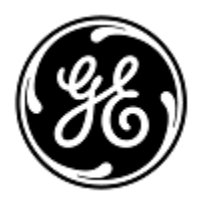

## IMPORTANTE INFORMAÇÃO SOBRE O PRODUTO

< Date of Letter Deployment>

GEHC Ref No. 26864

To Administradores de hospitais / Gerentes de risco (Para): Gerentes de Radiologia/Cardiologia Radiologista / Cardiologista

RE: Problema na função SmartPrep do Revolution EVO, Optima CT660 e Optima CT680 CT da GE Healthcare

Certifique-se de que todos os possíveis usuários de sua instalação estejam cientes desta notificação de segurança e sobre as ações recomendadas.

| Problema                       | A GE Healthcare tomou conhecimento de um possível problema nos sistemas Revolution EVO, Optima CT660<br>e Optima CT680 CT que pode causar exposição adicional à radiação durante o uso do recurso SmartPrep.                                                                                                    |  |  |  |  |  |  |  |
|--------------------------------|----------------------------------------------------------------------------------------------------|--|--|--|--|--|--|--|
|                                | Se as opções do software do sistema forem carregadas incorretamente, o sistema poderá não fazer a<br>transição do monitor para a fase de verificação de diagnóstico quando o valor de acionamento da unidade<br>Houndsfield (HU) selecionado for atingido durante o procedimento do SmartPrep. Isso pode resultar em<br>varreduras de monitoramento adicionais a serem executadas e pode exigir nova varredura do paciente.<br>Ambas as situações resultam em exposição adicional à radiação de raios X do paciente. |  |  |  |  |  |  |  |
| Instruções                     | Você pode continuar usando o seu sistema.                                                                                                    |  |  |  |  |  |  |  |
|                                | <ul> <li>Até que a GE Healthcare possa verificar o seu sistema, a seguinte solução alternativa é recomendada:</li> <li>Monitore o nível da HU durante as varreduras do SmartPrep.</li> <li>Se o acionamento não for executado quando o nível desejado da HU for atingido, inicie manualmente a verificação do diagnóstico.</li> </ul>                                                                                                    |  |  |  |  |  |  |  |
| Detalhes do<br>Produto Afetado | <ul> <li>Revolution EVO (determinadas versões de software - ver apêndice), registrado na ANVISA sob n°<br/>80071260119.</li> </ul>                                                                                                    |  |  |  |  |  |  |  |
|                                | <ul> <li>Optima CT660 (determinadas versões de software - ver apêndice), registrado na ANVISA sob n°<br/>80071260119.</li> <li>Optima CT680 (determinadas versões de software - ver apêndice), não disponível no Brasil.</li> </ul>                                                                                                    |  |  |  |  |  |  |  |
|                                | Voce esta sendo contatado porque foi identificado como proprietário de um ou mais desses sistemas.                                                                                                    |  |  |  |  |  |  |  |

| Correção do |  |
|-------------|--|
| Produto     |  |

Se o seu sistema for afetado por esse problema e exigir a recarga das opções de software, um engenheiro de manutenção da GE Healthcare corrigirá o seu sistema gratuitamente, recarregando as opções de software.

Além disso, seu provedor de serviços deve atualizar seus manuais de manutenção com a versão mais recente, conforme descrito abaixo, para evitar que o problema volte a ocorrer no futuro. A versão mais recente do Manual de Manutenção está disponível na Internet em:

- 1. Abra o navegador de Internet.
- 2. Insira a URL: http://www3.gehealthcare.com/en/Global Gateway.
- 3. Selecione o idioma apropriado.
- 4. Clique no ícone do Menu Biblioteca de Documentação de Suporte.

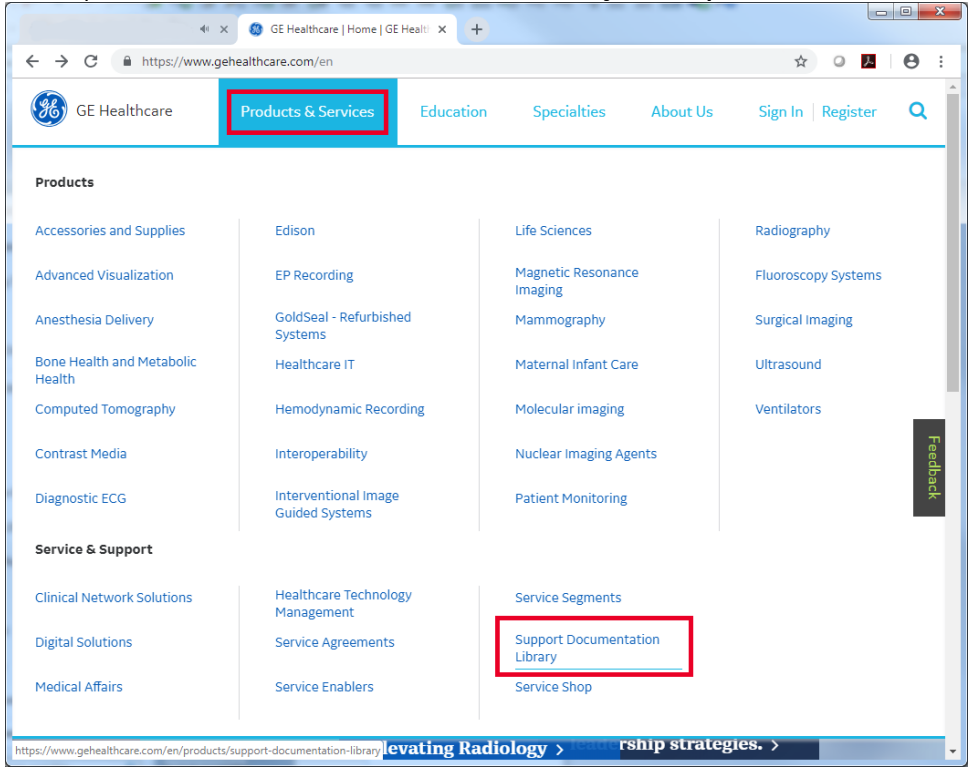

## Clique em Enter no Portal de Documentação do Cliente.

| Enter Doo    | ument Number or keyw | ord      |          |          |          |              |              |          |        |             |              | Q Search |
|--------------|----------------------|----------|----------|----------|----------|--------------|--------------|----------|--------|-------------|--------------|----------|
|              | Search By            | Modality | ××       | Products | жv       | Document Typ | 0 X V        | Language | ×v     | Current Rev | isions v     |          |
| Search Resul | ts   0 items found   |          |          |          |          |              |              |          |        |             |              |          |
| Document     | Title                |          | Modelitu |          | Products |              | ocument Tupe | Language | Status | Revision    | Publish Date | Actions  |

 No Portal de Documentação do Cliente, insira *Modalidade* = CT, *Produto* = (seu Modelo de Produto), *Tipo de Documentação* = Manual de Manutenção, e clique em Buscas.

Informações de<br/>contatoSe você tiver alguma dúvida ou preocupação com relação a esta notificação, ligue para os seguintes números<br/>de telefone disponíveis abaixo ou contacte o seu Representante Local de Manutenção da GE Healthcare.

Estados Unidos: 800 437 1171 Brasil: 3004 2525 (Capitais e regiões metropolitanas) / 0800 165 799 (Demais regiões)

 $\cap$ 

Jeff Hersh, PhD MD Chief Medical Officer GE Healthcare

Laila Gurney Senior Executive, Global Regulatory and Quality GE Healthcare

Anexo

## Lista de versões de software afetadas

| Produto        | Versões de software afetadas |
|----------------|------------------------------|
| Optima CT660   | 12HW28.8                     |
|                | 14HW30.3                     |
|                | 15HW25.2                     |
|                | 13HW38.14                    |
|                | 15HW13.7                     |
| Revolution EVO | 14HW17.4                     |
|                | 15HW13.7                     |
| Optima CT680   | 13HW38.14                    |
|                | 15BW21.2                     |

A versão do software instalado está listada na área de trabalho de manutenção, localizada no monitor de imagem/exibição. Para verificar a versão do software do seu sistema, execute as seguintes etapas:

1. Selecione o Ícone Manutenção. Ele está localizado no canto superior esquerdo do Monitor de Exibição.

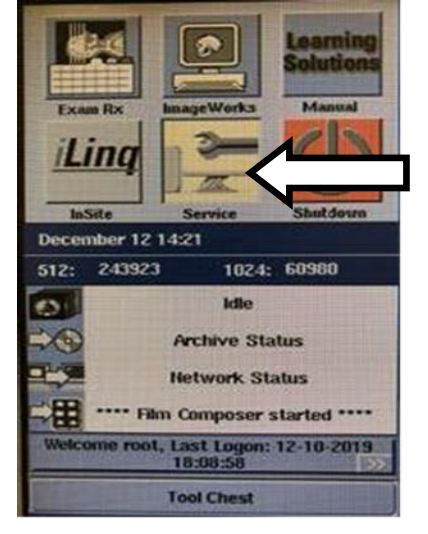

2. Selecione a guia "Início", que está no topo da janela aberta..

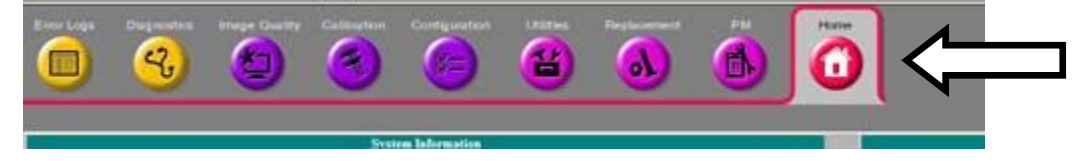

3. Localize a versão do software do aplicativo na caixa "Status Atual do Sistema".

A versão do software é representada pelos caracteres até o primeiro sublinhado ("\_"). No exemplo abaixo, a versão do software é 15HW25.2

| Current System Status |                                    |  |  |  |  |
|-----------------------|------------------------------------|--|--|--|--|
| Item                  | Information                        |  |  |  |  |
| System Date           | Thu, Sep 3, 2015                   |  |  |  |  |
| System Time           | 13:55:40 EDT                       |  |  |  |  |
| Application Software  | 15HW25.2_SP1-0-1.H40_PN_SS64_G_GMV |  |  |  |  |
| Next Patient Exam     | 3208                               |  |  |  |  |
| SW Updates            | Manual Installation Required       |  |  |  |  |
| Recon Status          | Idle                               |  |  |  |  |
| Archive Status        | There is no media in the drive.    |  |  |  |  |
| Network Status        | Sent: 3205/602 (integrad)          |  |  |  |  |
| Filming Status        | **** Film Composer started ****    |  |  |  |  |